1. <u>윈도우7</u> - 시작 클릭 합니다.

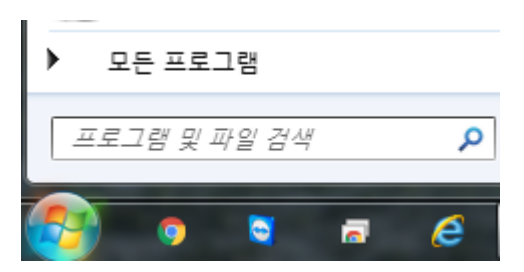

2. 빈 공란에 ncpa.cpl 입력 엔터(키보드 enter) 침니다.

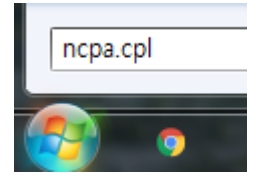

3. 로컬영역연결 더블클릭 합니다.

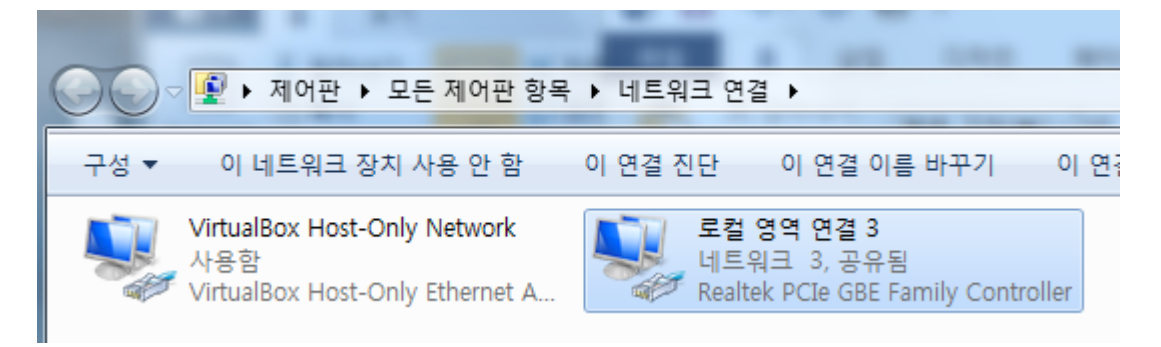

4. 속성 클릭 합니다.

| 반                    |                                    |  |  |  |  |
|----------------------|------------------------------------|--|--|--|--|
| 72                   |                                    |  |  |  |  |
| IPv4 연결:             | 인터넷                                |  |  |  |  |
| IPv6 연결:             | 네트워크에 연결되어 있지 않음                   |  |  |  |  |
| 미디어 상태:              | 사용함                                |  |  |  |  |
| 시간:                  | 1 월 09:26:33                       |  |  |  |  |
| 속도:                  | 100.0 Mbps                         |  |  |  |  |
| A.C. 1999 (1997)     |                                    |  |  |  |  |
| 자세히(E)               |                                    |  |  |  |  |
| 자세히(E)               |                                    |  |  |  |  |
| 자세히(E)<br>작업         | ży — żs                            |  |  |  |  |
| 자세히(E)<br>작업<br>바이트: | 보냄 받음<br>123,019,161   616,765,143 |  |  |  |  |

5. Internet protocol version 4 (tcp/ipv4) 더블 클릭 합니다.

| 📮 로컬 영역 연결 3 속성 📃 🗙                                                                                                    |
|----------------------------------------------------------------------------------------------------|
| 네트워킹 공유                                                                                                    |
| 연결에 사용할 장치:                                                                                                    |
| Realtek PCIe GBE Family Controller                                                                                                    |
| 이 연결에 다음 항목 사용(0): 구성(C)                                                                                                    |
| <ul> <li>♥ ● AhnLab Light Weight Filter</li> <li>♥ ● QoS 패킷 스케줄러</li> <li>♥ ● Microsoft 네트워크용 파일 및 프린터 공유</li> <li>♥ ▲ Internet Protocol Version 6 (TCP/IPv6)</li> <li>♥ ▲ Internet Protocol Version 4 (TCP/IPv4)</li> <li>♥ ▲ Link-Layer Topology Discovery Mapper I/O Driver</li> <li>♥ ● Link-Layer Topology Discovery Mapper I/O Driver</li> </ul> |
| 설치(N) 제거(U) 속성(R)                                                                                                    |
| 설명<br>전송 컨트롤 프로토콜/인터넷 프로토콜, 기본적인 광역 네트워<br>크 프로토콜로, 다양하게 연결된 네트워크에서 통신을 제공합니<br>다.                                                                                                    |
| <u>확인</u> 취소                                                                                                    |

6. 다음 ip 주소 사용 및 다음 DNS 서버 주소 사용 클릭 모든 주소 입력 후 확인-확인 합니다.

| In                 | Internet Protocol Version 4 (TCP/IPv4) 속성 2 포                                                         |  |   |    |          |       |
|--------------------|----------------------------------------------------------------------------------------------------|--|---|----|----------|-------|
|                    | 일반                                                                                                    |  |   |    |          |       |
|                    | 네트워크가 IP 자동 설정 기능을 지원하면 IP 설정이 자동으로 할당되도록<br>할 수 있습니다. 지원하지 않으면, 네트워크 관리자에게 적절한 IP 설정값<br>을 문의해야 합니다. |  |   |    |          |       |
| ◎ 자동으로 IP 주소 받기(0) |                                                                                                    |  |   |    |          |       |
|                    | - ◎ 다음 IP 수소 사용(S):<br>IP 주소(I):                                                                      |  |   |    |          |       |
|                    | 서브넷 마스크(U):                                                                                           |  |   |    |          |       |
|                    | 기본 게이트웨이(D):                                                                                          |  |   |    |          |       |
|                    | ◎ 자동으로 DNS 서버 주소 받기(B)                                                                                |  |   |    |          |       |
|                    | - ⓒ 다음 DNS 서버 주소 사용(E): -                                                                             |  |   |    |          |       |
|                    |                                                                                                    |  | • | •  | •        | _     |
|                    | 모조 DNS 서비(A).                                                                                         |  | • | •  | •        |       |
|                    | 🔲 끝낼 때 설정 유효성 검사(L)                                                                                   |  |   |    |          | 고급(V) |
|                    |                                                                                                    |  |   | 확인 | <u>!</u> | 취소    |

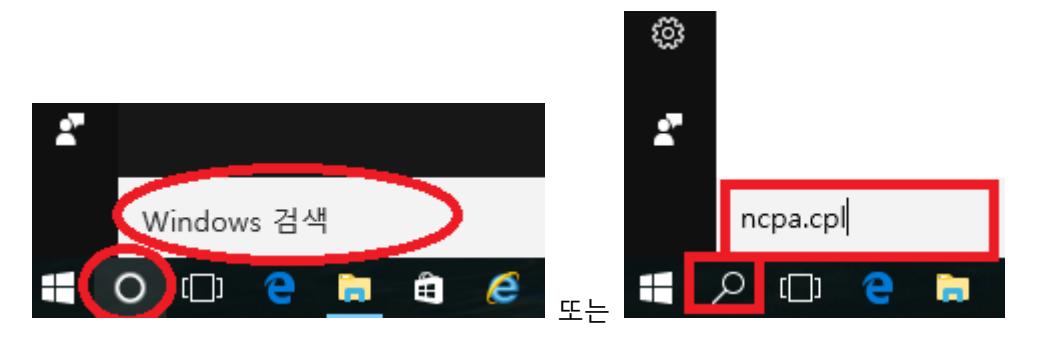

1. <u>윈도우10</u> - 아이콘 옆 O 아이콘 클릭 합니다.(없는 경우 키보드의 윈도우키 + R 실행창)

2. 빈 공란에 ncpa.cpl 입력 엔터(키보드 enter) 침니다.

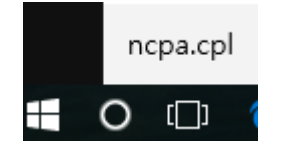

3. 이더넷 더블 클릭 합니다.

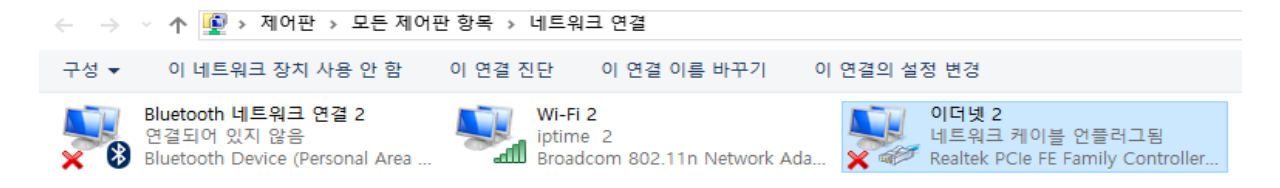

속성 클릭

| 연결       |                                    |
|----------|------------------------------------|
| IPv4 연결: | 인터넷                                |
| IPv6 연결: | 네트워크에 연결되어 있지 않음                   |
| 미디어 상태:  | 사용함                                |
| 시간:      | 1 월 09:26:33                       |
| 속도:      | 100.0 Mbps                         |
| 자세히(E)   |                                    |
|          |                                    |
| 작업       |                                    |
| 작업       | 28 — 💐 — 28                        |
| 작업       | 보냄 받음<br>123,019,161   616,765,143 |

4. 인터넷 프로토콜 버전 4 (tcp/ipv4) 더블 클릭

| 🚇 이더넷 2 속성                                                                                                    |  |  |  |  |  |  |
|----------------------------------------------------------------------------------------------------|--|--|--|--|--|--|
| 네트워킹 공유                                                                                                    |  |  |  |  |  |  |
| 연결에 사용할 장치:                                                                                                    |  |  |  |  |  |  |
| Realtek PCIe FE Family Controller #2                                                                                                    |  |  |  |  |  |  |
| 구성(C)<br>이 연결에 다음 항목 사용(O):                                                                                                    |  |  |  |  |  |  |
| ☑       ■ Microsoft Networks용 클라이언트       ▲         ☑       ■ Microsoft 네트워크용 파일 및 프린터 공유       ☑         ☑       ■ VirtualBox NDIS6 Bridged Networking Driver       ☑         ☑       ■ QoS 패킷 스케줄러       ☑         ☑       ■ OEIU 프로토콜 버전 4(TCP/IPv4)       ☑         ■ Microsoft 네트워크 어댑터 멀티플렉서 프로토콜       ☑         ☑       ■ Microsoft LLDP 프로토콜 드라이버       ✓ |  |  |  |  |  |  |
| 설치(N) 제거(U) 속성(R)                                                                                                    |  |  |  |  |  |  |
| 설명<br>컴퓨터에서 Microsoft 네트워크에 있는 리소스를 액세스할 수 있<br>습니다.                                                                                                    |  |  |  |  |  |  |
| 확인 취소                                                                                                    |  |  |  |  |  |  |

다음 ip 주소 사용 및 다음 DNS 서버 주소 사용 클릭 모든 주소 입력 후 확인-확인 합니다.

 $\times$ 

인터넷 프로토콜 버전 4(TCP/IPv4) 속성

| 일반                                                                                                   |       |  |  |  |  |
|----------------------------------------------------------------------------------------------------|-------|--|--|--|--|
| 네트워크가 IP 자동 설정 기능을 지원하면 IP 설정이 자동으로 할당되도록<br>할 수 있습니다. 지원하지 않으면, 네트워크 관리자에게 적절한 IP 설정값을<br>문의해야 합니다. |       |  |  |  |  |
| ○ 자동으로 IP 주소 받기(O)                                                                                   |       |  |  |  |  |
| ● 다음 IP 주소 사용(S):                                                                                    |       |  |  |  |  |
| IP 주소(I):                                                                                            |       |  |  |  |  |
| 서브넷 마스크(U):                                                                                          |       |  |  |  |  |
| 기본 게이트웨이(D):                                                                                         |       |  |  |  |  |
| ○ 자동으로 DNS 서버 주소 받기(B)                                                                               |       |  |  |  |  |
| -● 다음 DNS 서버 주소 사용(E):                                                                               |       |  |  |  |  |
| 기본 설정 DNS 서버(P):                                                                                     |       |  |  |  |  |
| 보조 DNS 서버(A):                                                                                        |       |  |  |  |  |
| □끝낼 때 설정 유효성 검사(L)                                                                                   | 고급(V) |  |  |  |  |
|                                                                                                    | 확인 취소 |  |  |  |  |